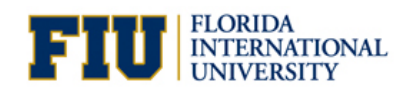

Dell, CDW-G and myFIUmarket have teamed up to create a new process for placing Dell orders. Please follow the steps below to have your Dell equipment ordered through myFIUmarket. Note: this process is for non-Panther Tech Store orders.

1. Log into the FIU Dell Premier site at Premier.Dell.com

| emier                      |                               |  |
|----------------------------|-------------------------------|--|
|                            |                               |  |
| Premier Sign In            |                               |  |
| Email Address *            | Learn more about Dell Premier |  |
| Descured                   | Contact Premier Support       |  |
|                            |                               |  |
| Forgot Password?           |                               |  |
| Retrieve Different Profile |                               |  |

2. Shop for your product(s), add to your Shopping Cart, and click **Save as eQuote**.

| Shop       Solutions & Services       Support       Account       Search       Search       Search         Melo       Quotes       Order Status       Share Your Ideas       Custom Links         Cert       Contract Contents (3 terms)       Vew Stills & Print         Swall aper 1       Hole all space       Vew Stills & Print         Vertication of the all space       Vew Stills & Print         Vertication of the all space       Vew Stills & Print         Vertication       OptiPlex 9020 Mini Tower - Great       Vew Stills & Print         Vertication       OptiPlex 9020 Mini Tower - Great       Vertications         Vertication       OptiPlex 9020 Mini Tower - Great       Vertications         Vertication       OptiPlex 9020 Mini Tower - Great       Vertications         Vertications       OptiPlex 9020 Mini Tower - Great       Vertications         Vertications       OptiPlex 9020 Mini Tower - Great       Vertications         Vertications       Image: Addeer - DisplayPort to Via       Vertications         Vertications       Image: Addeer - DisplayPort to Via       Vertications         Vertications       Image: Addeer - DisplayPort to Via       Vertications         Vertications       Image: Addeer - DisplayPort to Via       Vertication Addeer         Verticatione                                                                                                    | Contact Us 1-800-38                 | 8-8239 Florida Internationa                                                                                    | l University-Pro Ca       | rd Purchases Lo                                            | gout                         |                                                                                    |                                                  |
|----------------------------------------------------------------------------------------------------|-------------------------------------|----------------------------------------------------------------------------------------------------|---------------------------|------------------------------------------------------------|------------------------------|------------------------------------------------------------------------------------|--------------------------------------------------|
| Help Quotes Order Status Share Your Kless Custom Links   Custom   Image: Custom Custom   Show all yoes   Hide all gees   Very SULB Print     Show all yoes   Hide all gees   Optified you good Whini Tower - Great   Very SULB Print   Optified you good Optified you good Whini Tower - Great   Very SULB Print   Optified you good Optified you good Whini Tower - Great   Very SULB Print   Optified you good Optified you good Whini Tower - Great   Very SULB Print   Optified you good Optified you good Whini Tower - Great xulue and in-stock for fast shipping   Very Name   Very Name   V                                                                                                    | Dell Shop                           | Solutions & Services                                                                                           | Support                   | Account                                                    | Search                       |                                                                                    | Search                                           |
| ★ Your Shopping Carties   Some and the state of the state of th                      | Help Qu<br>Cart                     | Jotes Order Status                                                                                             | Share Your Idea           | s Custom Link                                              | 5                            |                                                                                    |                                                  |
| Cart Contents (a tends)       Normalization (a tends)       Normalization (a tends)         tend       Quantity       Render (b tends)       Quantity       Render (b tends)       Cart Curder (b tends)       SaFe         intermediation (a tends)       Image: A tends)       Image: A tends       SaFe       SaFe         intermediation (a tends)       Image: A tends       Image: A tends       SaFe       SaFe         intermediation (a tends)       Image: A tends       Image: A tends       SaFe       SaFe         intermediation (a tends)       Image: A tends       Image: A tends       SaFe       SaFe         intermediation (a tends)       Image: A tends       SaFe       SaFe       SaFe         intermediation (a tends)       Image: A tends       SaFe       SaFe       SaFe         intermediation (a tends)       Image: A tends       SaFe       SaFe       SaFe         intermediation (a tends)       Image: A tends       SaFe       SaFe       SaFe       SaFe         intermediation (a tends)       Image: A tends       SaFe       SaFe       SaFe       SaFe         intermediation (a tends)       Image: A tends       Image: A tends       SaFe       SaFe       SaFe         intermediation (a tends)       Image: A tends <td< td=""><th>Your Sho</th><td>pping Cart🎰</td><td></td><td></td><td></td><td></td><td></td></td<>                                                                                                    | Your Sho                            | pping Cart🎰                                                                                                    |                           |                                                            |                              |                                                                                    |                                                  |
| ten Quantity Etimated Ship Date  Price   Contract Code Safe D Safe D                                                                                                    | Cart Conter<br>Show all specs   Hie | ts (3 Items)<br>de all specs                                                                                   |                           |                                                            | View SKUs & Print            | Cart Summary                                                                       |                                                  |
| A plane solution of the solution of the solution o | Item                                |                                                                                                    | Quantity                  | Estimated Ship Date 🕐                                      | Price                        | Contract Code                                                                      | 53AFD                                            |
| Cent<br>Remove<br>Add to List                                                                                                    |                                     | OptiPlex 9020 Mini Tower - (<br>value and in-stock for fast sh                                                 | Great 1<br>hipping Update | 2/5/2016                                                   | \$946.83                     | 3 Items<br>Price does not reflect appli-<br>taxes and state environmer<br>Subtotal | cable shipping,<br>ital fee.<br>\$ <b>986.56</b> |
| Add to List   Add to List     Image: Distribution of the construction of the construction                          | Z Edit                              | Grouped with your OptiP<br>for fast shipping                                                                   | lex 9020 Mini To          | wer - Great value a                                        | nd in-stock                  | Proceed to Checkou                                                                 | t                                                |
| Prince does not reflect applicable shipping, taxes and state environmental fee. Subtotal g986.56                                                                                                    | Add to List                         | Dell Adapter - DisplayP<br>VGA<br>Dell Adapter - DisplayPo                                                     | ort to VGA Update         | 2/5/2016                                                   | \$22.49                      | Save as eQuote                                                                     |                                                  |
| Price does not reflect applicable shipping,<br>taxes and state environmental fee.<br>Subtotal \$986.56                                                                                                    |                                     | Remove      Dell Adapter - DisplayP      Single Link     Dell Adapter - DisplayPc      Single Link      Remove | ort to DVI 1<br>Update    | 2/9/2016                                                   | \$17.24                      | Norton SECURED                                                                     |                                                  |
| Subtotal \$986.56                                                                                                    |                                     |                                                                                                    |                           | Price does not reflect appli<br>taxes and state environmer | cable shipping,<br>ital fee. | powered by VeriSign                                                                |                                                  |
|                                                                                                    |                                     |                                                                                                    |                           | Subtotal                                                   | \$986.56                     |                                                                                    |                                                  |

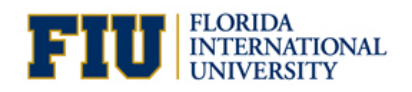

3. From the **eQuote Details** page, you can select James Hillebrand as the Authorized Buyer from the drop-down page, or leave it blank and click the *Continue* button.

|                                                                                                    | eQuote Details                                                                                                    | Contact                                              | Shipping                                            | eQuote Saved                                  |                                                      |                       |
|----------------------------------------------------------------------------------------------------|----------------------------------------------------------------------------------------------------|------------------------------------------------------|-----------------------------------------------------|-----------------------------------------------|------------------------------------------------------|-----------------------|
|                                                                                                    |                                                                                                    |                                                      |                                                     |                                               | Cancel and Return to Pr                              | remier Dashboard      |
| Save eQu                                                                                                    | uote                                                                                                    |                                                      |                                                     |                                               |                                                      |                       |
| eQuote                                                                                                    | Details                                                                                                    |                                                      |                                                     |                                               | eQuote Sum                                           | imary                 |
| Ì                                                                                                    | Save your eQuote<br>eQuotes can be used to sa<br>buyer for review. For mor                                                                                                    | ve a quote for later, sha<br>e information regarding | are with other users or s<br>eQuotes, please see th | end to an authorized<br>e "eQuote Help" link. | Contract Code<br>3 Items<br>Price does not reflect a | 53AFD<br>View Items > |
| *eQuote Nar<br>OptiPlex 902                                                                                                    | ne<br>10 MT                                                                                                    |                                                      |                                                     |                                               | taxes and state enviror<br>Subtotal                  | \$986.56              |
| Notes / Com                                                                                                    | ments                                                                                                    |                                                      |                                                     |                                               | Continue<br>eQuote Help ③                            |                       |
| Authorized B<br>(Select a bu<br>(Select a bu<br>Ana Rosadd<br>Blanca Carr<br>Britton Davi<br>Chenzhong<br>Cheryl Edw<br>Christina Cc<br>Consuelo C<br>Crystal Her<br>Donald Cort<br>Donald Cort | uyer<br>yer to request purchase)<br>yer to request purchase)<br>(arosado@fu.edu)<br>asco (carasco@fu.edu)<br>ti (licz@fu.edu)<br>ti (licz@fu.edu)<br>ards (edwardsc@fu.edu)<br>voletski (ccovolet@fu.edu)<br>voletski (ccovolet@fu.edu)<br>era (cherrera@fu.edu)<br>itt (contrely@fu.edu)<br>tit (donotrely@fu.edu) | • • • • • • • • • • • • • • • • • • •                |                                                     |                                               | powered by VeriSign                                  |                       |
| fancesse-<br>James Hille<br>Jean Mead<br>Jose Espos<br>Joseph Wor<br>Kent Calero<br>Lazbett Orti<br>Maria Pined                                                                                 | cesti (francesca.cest@f<br>brand (jamehi@cdwg.cou)<br>jtto (jesposi@fu.edu)<br>g (joseph@fu.edu)<br>g (joseph@fu.edu)<br>(kent@kentcalero.com)<br>ely (mcneely/@fu.edu)<br>c (liorit2@fu.edu)<br>a (maria.pineda5@fu.edu                                                                                            | ) • •                                                |                                                     |                                               |                                                      | united States         |

4. Enter contact information and click the *Continue* button.

| Contact     Support     Contact     Support     Contact     Contact     Contact     Contract Code     Saved     Contract Code     Saved     Contract Code     Saved     Contract Code     Saved     Contract Code     Saved     Contract Code     Saved     Contract Code     Saved     Contract Code     Saved     Contract Code     Saved     Contract Code     Saved     Contract Code     Saved     Contract Code     Saved     Contract Code     Saved     Contract Code     Saved     Contract     Contract     C | ntact Us 1-800-388-8239                       | Florida International Univers              | sity-Pro Card Purchases         | Logout       |                                                  |                                      |
|----------------------------------------------------------------------------------------------------|-----------------------------------------------|--------------------------------------------|---------------------------------|--------------|--------------------------------------------------|--------------------------------------|
| Quote Details Context                                                                                                    | ***                                           |                                            |                                 |              |                                                  |                                      |
| eQuote Details Edit eQuote Details · eQuote Details Edit eQuote Details · eQuote Name OptiPlex 9020 MT Contract Code: S3AFD Saved By cherrera@flu.edu Premier Page Cortact Order Contact Order Contact • First Name • First Name • First Name • Company Name Fiorida Indereside • Company Name Fiorida Indereside • Company Name • Company Nam                                                                                                    | eQuote Do                                     | etails Contact                             | Shipping                        | eQuote Saved | Cancel and Return to P                           | remier Dashboar                      |
| eQuote Details Edit eQuote Details. eQuote Details Edit eQuote Details. eQuote Summary eQuote Details Edit eQuote Details. eQuote Summary eQuote Summary equote Summary equote Summary <p< td=""><td>ave eQuote</td><td></td><td></td><td></td><td></td><td></td></p<>                                                                                                    | ave eQuote                                    |                                            |                                 |              |                                                  |                                      |
| eduate Name OptiPlex 9020 MT   Contract Code: 53AFD   Saved By cherrera@fui.edu   Premier Page Endrida International University-Pro<br>Card Purchases    Contact   Order Contact Subtotal   Invalid address detected. Please edit, select or enter a new address from the options below.   * First Name   * Last Name   * Company Name   * Congany Name   * Fionda International University   * Congany Name   * Fionda International University   * Phone Number   Ext   Additional Email Recipient(s)                                                                                                    | eQuote Details                                | Edit eQuote Details >                      |                                 |              | eQuote Sum                                       | nmary                                |
| Saved By cherrera@fiu.edu 3 Itoms View Itom   Premier Page Florida International University-Pro<br>Card Purchases This does not reflect applicable shipping<br>task and state environmental iter.   Contact Imailed address detected. Please edit, select or enter a new address from the options below. Stoms View Itom   * First Name Contact Contact Contact Contact   Mi State Name Company Name Florida International University Contact   * Last Name Company Name Florida International University Contact   * Phone Number Ext Additional Email Recipient(s) K                                                                                                    | eQuote Name<br>Contract Code:                 | OptiPlex 9020 MT<br>53AFD                  |                                 |              | Contract Code                                    | 53AFD                                |
| Premier Page Florida International University-Pro<br>Card Purchases Phoe does not reflect applicable shipping<br>taxes ad state environmental fee.   Contact Subtotal 388.5   Order Contact eQuote Help ?   Invalid address detected, Please edit, select or enter a new address from the options below. eQuote Help ?   NI •   • Last Name   • Company Name   Florida International University   • Email Address   • Phone Number   Ext   Additional Email Recipient(s)                                                                                                    | Saved By                                      | cherrera@fiu.edu                           |                                 |              | 3 Items                                          | View Items >                         |
| Subtotal 2986.5                                                                                                    | Premier Page                                  | Florida International Un<br>Card Purchases | iversity-Pro                    |              | Price does not reflect<br>taxes and state enviro | applicable shipping,<br>nmental fee. |
| Invalid address detected. Please edit, select or enter a new address from the options below.  * First Name  * Company Name Florida International University * Email Address * Phone Number Ext Alt. Phone Number Ext Additional Email Recipient(s)                                                                                                    | Order Contact                                 |                                            |                                 |              | Continue<br>eQuote Help ③                        |                                      |
|                                                                                                    | Invalid address de                            | tected. Please edit, select or enter a new | w address from the options belo | w.           | Norton                                           |                                      |
| MI  * Last Name * Company Name Flonda International University * Email Address * Phone Number Ext Alt. Phone Number Ext Additional Email Recipient(s)                                                                                                    | * First Name                                  |                                            |                                 |              |                                                  |                                      |
| * Last Name  * Company Name Florida International University  * Email Address  * Phone Number Ext Alt. Phone Number Ext Additional Email Recipient(s)                                                                                                    | MI                                            |                                            |                                 |              | powered by VeriSign                              |                                      |
| Company Name     Florida International University     Email Address     Phone Number     Ext     Alt. Phone Number     Ext Additional Email Recipient(s)                                                                                                    | * Last Name                                   |                                            |                                 |              |                                                  |                                      |
| * Email Address  * Phone Number Ext Alt. Phone Number Ext Additional Email Recipient(s)                                                                                                    | * Company Name<br>Florida International Unive | ersity                                     |                                 |              |                                                  |                                      |
| Phone Number     Ext Alt. Phone Number Ext Additional Email Recipient(s)                                                                                                    | * Email Address                               |                                            |                                 |              |                                                  |                                      |
| Alt. Phone Number Ext Additional Email Recipient(s)                                                                                                    | * Phone Number                                | Ext                                        |                                 |              |                                                  |                                      |
| Additional Email Recipient(s)                                                                                                    | Alt. Phone Number                             | Ext                                        |                                 |              |                                                  |                                      |
|                                                                                                    | Additional Email Recipie                      | ent(s)                                     |                                 |              |                                                  |                                      |

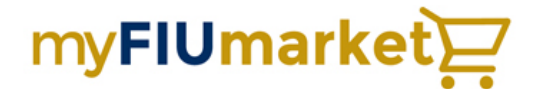

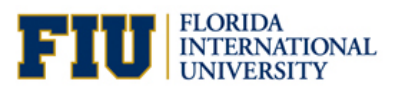

### 5. Enter Shipping Information and click **Save eQuote**

|               | eQuote Details               | Contact                                                                   | Shipping | eQuote Saved | Cancel and Return              | o Premier Dashboard |
|---------------|------------------------------|---------------------------------------------------------------------------|----------|--------------|--------------------------------|---------------------|
| Save eQu      | iote                         |                                                                           |          |              |                                |                     |
| 💌 eQuot       | e Details Edit eQu           | ote Details >                                                             |          |              | eQuote S                       | ummary              |
| Conta         | ct Information               | Edit Contact >                                                            |          |              | Contract Code                  | 53AFD               |
| Order Date    | 2/5                          | 5/2016                                                                    |          |              | 3 Items<br>Price does not refi | View Items >        |
| eQuote Conta  | act Cry<br>Flo<br>(30<br>che | stal Herrera<br>rida International Unive<br>5) 348-2164<br>errera@fiu.edu | ersity   |              | taxes and state er<br>Subtotal | s <b>986.56</b>     |
| Billing Conta | ct FLC<br>FLC<br>(30         | DRIDAINTL UNIV<br>DRIDA INTL UNIV<br>5) 348-2131                          |          |              | Save eQuote                    | D                   |
| Customer Nu   | mber 134                     | 107362                                                                    |          |              |                                |                     |
| Billing Addre | rss 112<br>MIA               | 200 SW 8TH ST CSC 310<br>MI, FL 33199-0001                                |          |              | Norton                         |                     |
| Shipping In   | formation                    |                                                                           |          |              | powered by VeriSig             | n                   |

### 6. Your eQuote has been saved and an eQuote number has been issued.

|              | eQuote Details                         | Contact                                   | Shipping                             | eQuote Saved | Return to Premier Dashboard            |
|--------------|----------------------------------------|-------------------------------------------|--------------------------------------|--------------|----------------------------------------|
| Save eQu     | iote                                   |                                           |                                      |              |                                        |
|              | hank you. Your e<br>Quote # 1011092682 | 2 <b>Quote has be</b><br>2000. This eQuot | een saved!<br>te expires on 4/5/2016 |              | My eQuotes List<br>Continue shopping > |
| 💿 eQuo       | te Details                             |                                           |                                      |              |                                        |
| eQuote Num   | ber 10                                 | 11092682000                               |                                      |              |                                        |
| eQuote Name  | е Ор                                   | tiPlex 9020 MT                            |                                      |              |                                        |
| Customer Nu  | imber 13                               | 4107362                                   |                                      |              |                                        |
| Contract Coo | le: 53                                 | AFD                                       |                                      |              |                                        |
| Saved On     | 2/                                     | 5/2016                                    |                                      |              |                                        |
| Expires On   | 4/                                     | 5/2016                                    |                                      |              |                                        |
| Saved By     | che                                    | errera@fiu.edu                            |                                      |              |                                        |
| Premier Pag  | e Flo<br>Ca                            | rida International Un<br>rd Purchases     | iversity-Pro                         |              |                                        |

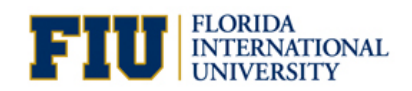

7. You will receive a system-generated e-mail. Review your quote, obtain any internal approvals, make changes if necessary, and forward the final version to James Hillebrand at jamehil@cdwg.com

| From:        | Dell (please do not re     | ply) <automated_email@dell.com> on behalf of Dell Inc. <dell_automated_email@dell.com></dell_automated_email@dell.com></automated_email@dell.com> |  |
|--------------|----------------------------|----------------------------------------------------------------------------------------------------|--|
| . o:<br>Cc:  | Crystal Herrera            |                                                                                                    |  |
| Subject:     | Dell Computer - Save       | d Quote Information - 1011092682000                                                                                                    |  |
| X · · ·      | 1 1 1 -                    |                                                                                                    |  |
|              |                            |                                                                                                    |  |
|              |                            |                                                                                                    |  |
|              | 9                          |                                                                                                    |  |
|              |                            |                                                                                                    |  |
| You          | have saved ar              | eQuote 1011092682000                                                                                                    |  |
| Tou          | nave saved a               |                                                                                                    |  |
| An e         | Juote is now saved         | in your Dell Online Store                                                                                                    |  |
| This         | will be held for 60 (      | lavs and will expire on 04/05/2016                                                                                                    |  |
|              |                            |                                                                                                    |  |
|              |                            |                                                                                                    |  |
| You          | r eQuote has b             | een sent to:                                                                                                    |  |
| Emai         | led to: <u>cherrera@fi</u> | <u>i.edu</u>                                                                                                    |  |
| <u>cherr</u> | era@fiu.edu                |                                                                                                    |  |
|              |                            |                                                                                                    |  |
|              |                            |                                                                                                    |  |
| To r         | etreive this e             | Quote                                                                                                    |  |
| Login        | to <u>Premier</u>          |                                                                                                    |  |
| Sign i       | in to Florida Interna      | tional University-Pro Card Purchases                                                                                                    |  |
| Click        | on "Quotes" in the         | op menu bar and search for eQuote number                                                                                                    |  |
| 10110        | 092682000                  |                                                                                                    |  |
| eQuo         | te Name                    | OptiPlex 9020 MT                                                                                                    |  |
| Save         | d Bv                       | cherrera@fiu.edu                                                                                                    |  |
| eQuo         | te Description             |                                                                                                    |  |
| Auth         | orized Buyer               |                                                                                                    |  |
| Note         | s/Comments                 |                                                                                                    |  |
| Acco         | unt Name                   | Florida International University-Pro Card                                                                                                    |  |
|              |                            | Purchases                                                                                                    |  |
| Cont         | ract Code                  | 53AFD                                                                                                    |  |
| FIU U        | Jsername                   |                                                                                                    |  |
|              | Office Number              |                                                                                                    |  |
| User         | Office Number              |                                                                                                    |  |

8. Within 24 Hours, James will replicate the quote and will e-mail it back to you with a CDW-G quote number.

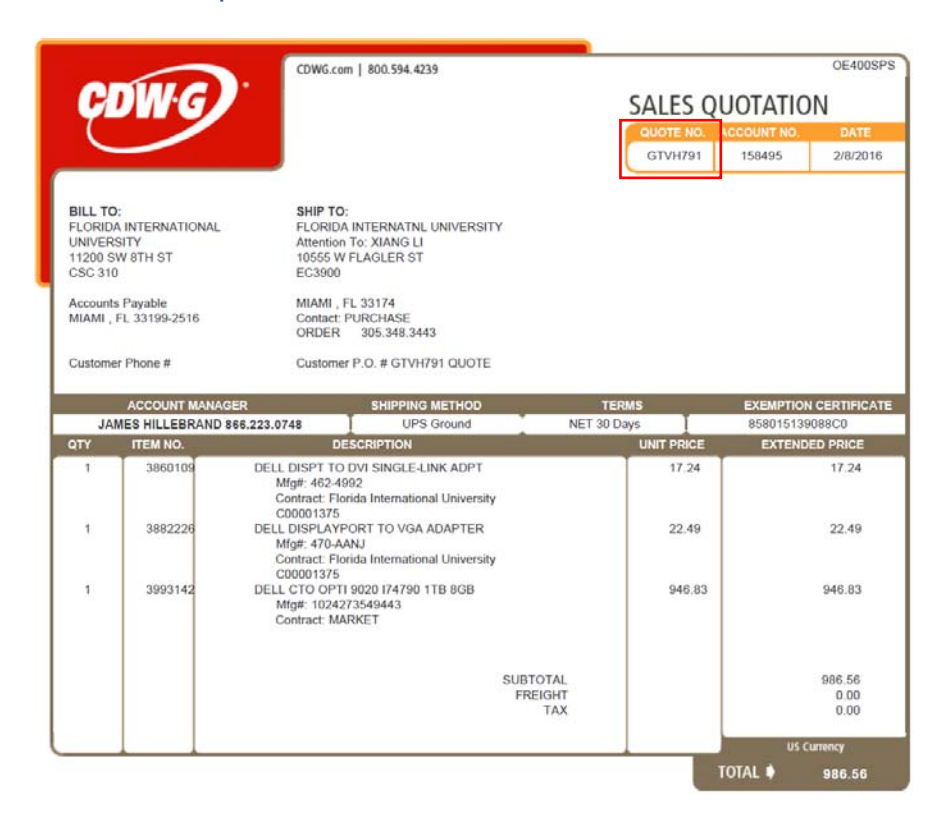

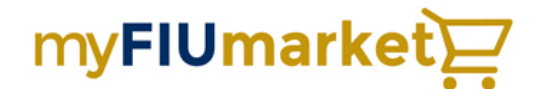

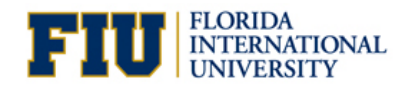

#### 9. Log into PantherSoft Financials to access myFIUmarket.

| Favorites                  | Main Menu > ePro                                                       | curement >          | Requisition                                    |        |                                      |                          |   |         |                 |
|----------------------------|------------------------------------------------------------------------|---------------------|------------------------------------------------|--------|--------------------------------------|--------------------------|---|---------|-----------------|
| Create                     | Requisition ②                                                          | Ĭ                   |                                                |        |                                      |                          |   |         |                 |
| Welcome                    | Herrera,Crystal Orchi                                                  | id                  |                                                | 🙆 Home | * My Preferences                     | 🇱 Requisition Settings   | Ţ | 0 Lines | Checkout        |
|                            | Request Options                                                        |                     | Search All                                     | ~      |                                      |                          |   | Search  | Advanced Search |
| Enter s<br>menu<br>requisi | search criteria or select fro<br>on the right to begin creat<br>ition. | om the<br>ting your | Web<br>Browse Supplier Websites<br>myFIUmarket | s      | Special Request<br>Create a non-cata | <b>s</b><br>alog request |   |         |                 |

### 10. Click on the CDW-G Punchout Catalog

| myFIUmarket                                                                                                    | 7                                           |                                      |                            |                              | Crystal Herrera 🔻 | ★ Action Items | Notifications | 🌹 0.00 USD   | م<br>،  |
|----------------------------------------------------------------------------------------------------|---------------------------------------------|--------------------------------------|----------------------------|------------------------------|-------------------|----------------|---------------|--------------|---------|
| 🐂 Shop > Shopping > Shopping Home 🗢 > Home/Shop                                                                                                    | ,                                           |                                      |                            |                              |                   |                |               |              |         |
|                                                                                                    | Shop                                        | Everything<br>Go to: advanced search | favorites   quick order Br | owse: suppliers   categories | Go                |                |               |              |         |
|                                                                                                    |                                             |                                      |                            |                              |                   |                |               | [Manage Show | wcases] |
| Walcome to myEllImarket                                                                                                    |                                             | ✓ Punchout Catalog                   | s                          |                              |                   |                |               |              | ?       |
| Purchasing Services is pleased to introduce ef<br>myFIUmarket, a user-friendly online marketplace des<br>streamline the way your department purchases its go<br>services. myFIUmarket catalog suppliers are pre-appr | Pro and<br>igned to<br>oods and<br>oved for | Airgas.                              | cowe                       | Fisher<br>Scientific         | GRAINGER          |                |               |              |         |

11. Use the **Find my Quote** function within the CDW-G landing page, and enter the quote number James provided you.

|                                  | B2b's Account                                                                                                    | ∽ │ `;;; Cart (0) |
|----------------------------------|----------------------------------------------------------------------------------------------------|-------------------|
| CDWG Search CDV<br>HARDWARE SOFT | V<br>TWARE SOLUTIONS CLOUD BRANDS BLOG DEALS                                                                                                    | ٩                 |
|                                  | CDW-G is a Florida International University contracted vendor.<br>L Click on the images below or use the search functionality at the top of the page to find the specific products or services you're looking for. When navigating clic<br>on the CDW-G log to return back to the main page.<br>Toplace an order via an account manager generated quotes.<br>- Enter your quote number in the box below and click "Find" to retrieve your quote<br>- Click the 'Add to Cart' button next to your quote<br>- Continue shopping or Click on Transfer Cart to return to the e-procurement system | k                 |
|                                  | Click HERE to view FIU's purchasing process.<br>If you have any additional questions, please contact your dedicated Executive Account Manager James Hillebrand at Jamehil@cdwg.com and/or 866-223-074                                                                                                    | 8                 |
| Find my Order                    | Find It (ex:PO Number, Order Number)                                                                                                    |                   |
| Find my Quote GTVH791            | Find It (ex: Quote Number)                                                                                                    |                   |

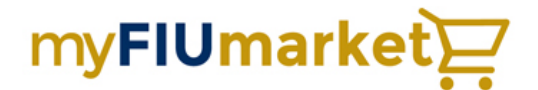

14.

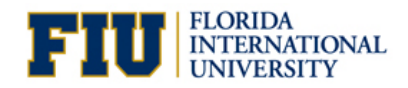

#### 12. Review the quote for accuracy and click Add to Cart.

|                                                                                      |                       |                                                                                                    |                                                        |                                       |                                                                                         |                                                   | Reset Session                          |  |
|--------------------------------------------------------------------------------------|-----------------------|----------------------------------------------------------------------------------------------------|--------------------------------------------------------|---------------------------------------|-----------------------------------------------------------------------------------------|---------------------------------------------------|----------------------------------------|--|
|                                                                                      | Overview              | Orders & Quotes ¥                                                                                                    | Cloud ¥                                                | Settings 🔻                            | Tools & Se                                                                              | rvices V                                          | Account Team 🔻                         |  |
| >Quote GTVH791                                                                       |                       |                                                                                                    |                                                        |                                       |                                                                                         |                                                   |                                        |  |
| Quotes GTV                                                                           | H791                  |                                                                                                    |                                                        |                                       |                                                                                         |                                                   |                                        |  |
| Find a quote#                                                                        |                       | Search                                                                                                    |                                                        | E-Mail Quote Detai<br>To An Associate | lis:<br>To Your Acco                                                                    | ount Manager                                      | To You (PDF Version)                   |  |
| Quote Informat                                                                       | ion                   |                                                                                                    |                                                        |                                       |                                                                                         |                                                   |                                        |  |
| Quote #                                                                              | Status                | Quote Date                                                                                                    | Contact                                                | Descriptio                            | on                                                                                      |                                                   |                                        |  |
| GTVH791                                                                              | Open                  | 2/8/2016                                                                                                    | PURCHASE OF                                            | IDER GTVH791                          | QUOTE                                                                                   |                                                   |                                        |  |
| Billed From Addr                                                                     | ess                   | Billing Addres                                                                                                    | s / Payment M                                          | tethods                               | Shipping                                                                                | Address / Shipp                                   | ing Methods                            |  |
| CDW Government Ir<br>230 N. Milwaukee Av<br>Vernon Hills, TL 600<br>P (800) 594-4239 | кс.<br>м,<br>11       | FLORIDA INTERN<br>ATTN: CONTROL<br>11200 SW ETH S<br>CSC 310<br>MIAMI, FL 33199<br>P (305) 554-216<br>Payment Metho<br>Net Terms | ATIONAL UNIVER<br>LERS OFFICE<br>T<br>P-2516<br>1<br>d | ISITY                                 | FLORIDA IN<br>XIANG LI<br>10555 W FU<br>EC3900<br>MIAMI, FL<br>Shipping &<br>UPS Ground | ITERNATIAL UNIVER<br>IAGLER ST<br>33174<br>fethod | ISTY                                   |  |
| Product                                                                              |                       |                                                                                                    |                                                        |                                       |                                                                                         |                                                   |                                        |  |
| Product                                                                              |                       | Contract                                                                                                    | CDW #                                                  | MFG #                                 | Qty                                                                                     | Unit Price                                        | Ext. Price                             |  |
| Dell DisplayPort-to-D<br>AANH                                                        | VVI Adapter - DVI ada | pter - 470-Florida International<br>Universi                                                                                     | 3860109                                                | 462-4992                              | 1                                                                                       | \$17.24                                           | \$17.24                                |  |
| Dell video converter                                                                 |                       | Florida International<br>Universi                                                                                                | 3882226                                                | 470-AAM                               | x                                                                                       | \$22.49                                           | \$22.49                                |  |
| DELL CTO OPTI 902                                                                    | 174790 1TB 8GB        | Market                                                                                                    | 3993142                                                | 1024273549443                         | 1                                                                                       | \$946.83                                          | \$946.83                               |  |
| "Tax may change if th                                                                | is quote is amended b | y your account manager.                                                                                                    |                                                        |                                       |                                                                                         |                                                   | Subtotal: \$986.56<br>Shipping: \$0.00 |  |

13. From the Shopping Cart page you can proceed to *Checkout*.

| myFIUmarket PunchOut |                                                                                                    |                                                                                                    |                                  | Tou                          | r sciQuest session            | Reset Ses        | ilan .     | Cancel P   |  |
|----------------------|----------------------------------------------------------------------------------------------------|----------------------------------------------------------------------------------------------------|----------------------------------|------------------------------|-------------------------------|------------------|------------|------------|--|
|                      | Shopping                                                                                                    | Cart                                                                                                    |                                  |                              |                               |                  |            |            |  |
|                      |                                                                                                    |                                                                                                    | 14                               | Add Item to Car              | t Enter COWs or               | MFGa             | Add        |            |  |
|                      |                                                                                                    |                                                                                                    |                                  |                              |                               |                  |            |            |  |
|                      | GTVH091 - Any modifications made to your original quote will be subject to your CDW Account Manager's review before your order steps |                                                                                                    |                                  |                              |                               |                  |            |            |  |
|                      | Ren .                                                                                                    |                                                                                                    | Othersty                         | Avalability                  | Unit Price                    | Bern Lota        |            |            |  |
|                      | ME BARE ANNABLE                                                                                                    | Web Research Concerning Concerning Concerning Concerning     Web Research Concerning Concerning Concerning     Conversion 2000     Viceo Concerning Concerning Concerning     Proceeding Concerning Concerning     Concerning Concerning     Concerning     Conc | Updale                           | Car                          | 317.24                        | 317.24           | NETION:    |            |  |
|                      |                                                                                                    | Be Cattersvelatery                                                                                                    | 1<br>Update                      | 3-5 days                     | \$22.49                       | \$22.49          | Remove     |            |  |
|                      |                                                                                                    | UNITERIA BALLETINOS<br>UNITERIA ULTINOS<br>Phang Option Applieb Florida International University<br>International University<br>Centers placed taday will alley within 5 days                                                                                                    |                                  |                              |                               |                  |            |            |  |
|                      | NE MARE ANNALLY                                                                                                    | BELL CTO. GPT1 9920 (714760 118 866)           MFG Parta:         1234273549443           CDM Parta:         293942           UKR/SE         NA           Mrong Opron Appleed MURIST           Image Lattor evolution                                                                                                    | [1Update                         | Call                         | 5946.83                       | 5946.83          | Remove     |            |  |
|                      |                                                                                                    |                                                                                                    |                                  |                              | Upr                           | late All   Rem   | ove All    |            |  |
|                      |                                                                                                    |                                                                                                    |                                  |                              | Su                            | btotal: S9       | 86.56      |            |  |
|                      |                                                                                                    |                                                                                                    |                                  |                              | Lene                          | 000001(330.78    | rmoning    |            |  |
| Click the            | Transf                                                                                                    | er Shopping Cart                                                                                                    | outtor                           | ٦.                           | L                             | Checko           | <i>r</i> t |            |  |
| arket PunchOut       |                                                                                                    |                                                                                                    | onteon                           | Your Sci                     | Quest Session will            | expire in: 14:38 |            | Cancel Pun |  |
| Da Bidt Technology   |                                                                                                    |                                                                                                    |                                  |                              |                               |                  |            |            |  |
| Egit Amay            |                                                                                                    |                                                                                                    |                                  |                              |                               |                  |            | E.         |  |
|                      |                                                                                                    | STransfer Shopping Cart                                                                                                    |                                  |                              |                               |                  |            |            |  |
|                      |                                                                                                    | Thank You for shopping at CDW!                                                                                                    |                                  |                              |                               |                  |            |            |  |
|                      |                                                                                                    | Please click the "Transfer Shopping Cart" button to t Transfer Shopping Cart Please do not click on the back button on your brow                                                                                                    | transfer your<br>ser at this tim | CDW shoppir<br>e. Doing so w | ng cart.<br>ill erase your sl | hopping cart.    |            |            |  |
|                      |                                                                                                    |                                                                                                    |                                  |                              |                               |                  |            |            |  |

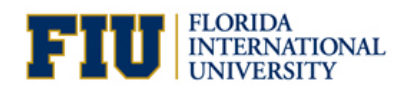

15. The Shopping Cart is transferred to myFIUmarket. You can click *Proceed to Checkout*.

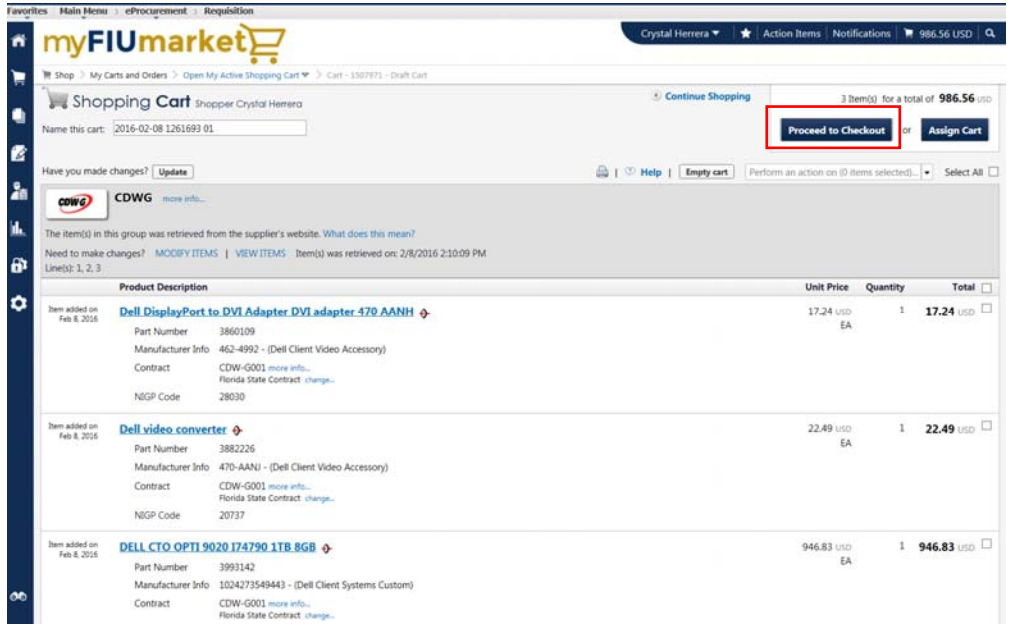

#### 16. Click the *Place Order* button.

| TIYE                                                                                                    | -IUmark                                                                                                    | et⊇                                                                                                    |                                                                                           |                                                                                                    | Crystal                            | Herrera 🔻 🕴                                                      | 🖈 Action It                                                             | ems Notifi                                                                                         | cations 🎽 🤋 98                                                           | 6.56      | USD    |
|----------------------------------------------------------------------------------------------------|----------------------------------------------------------------------------------------------------|----------------------------------------------------------------------------------------------------|-------------------------------------------------------------------------------------------|----------------------------------------------------------------------------------------------------|------------------------------------|------------------------------------------------------------------|-------------------------------------------------------------------------|----------------------------------------------------------------------------------------------------|--------------------------------------------------------------------------|-----------|--------|
| Shop > M                                                                                                    | ly Carts and Orders > Open My                                                                                                    | y Active Shopping Cart 🗢 🗦 Summar                                                                                                    | y - 1507973 - Draft Cart                                                                  |                                                                                                    |                                    |                                                                  |                                                                         |                                                                                                    |                                                                          | _         | _      |
| Ganard                                                                                                    | Enal Resident                                                                                                    |                                                                                                    |                                                                                           |                                                                                                    |                                    |                                                                  |                                                                         | PL                                                                                                 | ace Order                                                                |           |        |
| CREME                                                                                                    |                                                                                                    |                                                                                                    |                                                                                           |                                                                                                    |                                    |                                                                  |                                                                         | A                                                                                                  | sign Cart                                                                |           |        |
|                                                                                                    |                                                                                                    |                                                                                                    |                                                                                           |                                                                                                    | ۲                                  | Go to Express (                                                  | Checkout .                                                              | leturn to shop                                                                                     | ping cart 🕑 Co                                                           | etinue    | e Sh   |
|                                                                                                    | All done! The<br>Once you have                                                                                                    | e required information has be<br>ave reviewed the details, you r                                                                                                    | een completed and this reques                                                             | st is ready to be subr<br>outton at the top of t                                                                    | mitted.<br>the page.               |                                                                  |                                                                         |                                                                                                    |                                                                          |           |        |
| art PO Pre                                                                                                    | eview Comments Attachm                                                                                                    | ents History                                                                                                    |                                                                                           |                                                                                                    |                                    |                                                                  |                                                                         |                                                                                                    |                                                                          |           |        |
| Summary                                                                                                    | Supplier Info                                                                                                    |                                                                                                    |                                                                                           |                                                                                                    |                                    |                                                                  |                                                                         |                                                                                                    |                                                                          |           | 6      |
| ide header                                                                                                    |                                                                                                    |                                                                                                    |                                                                                           |                                                                                                    |                                    |                                                                  |                                                                         |                                                                                                    | Hide                                                                     | value     | desc   |
|                                                                                                    |                                                                                                    | General                                                                                                    |                                                                                           | 2                                                                                                    |                                    |                                                                  |                                                                         |                                                                                                    |                                                                          |           |        |
| Cart Name                                                                                                    |                                                                                                    | 2016-02-08 1261693 01                                                                                                    | ed                                                                                        | lit                                                                                                    |                                    |                                                                  |                                                                         |                                                                                                    |                                                                          |           |        |
| Jescription                                                                                                    |                                                                                                    |                                                                                                    |                                                                                           |                                                                                                    |                                    |                                                                  |                                                                         |                                                                                                    |                                                                          |           |        |
| lequested D                                                                                                    | Delivery Date                                                                                                    | no volue<br>Costal Herrora                                                                                                    |                                                                                           |                                                                                                    |                                    |                                                                  |                                                                         |                                                                                                    |                                                                          |           |        |
| repared by                                                                                                    | r<br>r                                                                                                    | Crystal Herrera                                                                                                    |                                                                                           |                                                                                                    |                                    |                                                                  |                                                                         |                                                                                                    |                                                                          |           |        |
|                                                                                                    |                                                                                                    | -                                                                                                    |                                                                                           |                                                                                                    |                                    |                                                                  |                                                                         |                                                                                                    |                                                                          |           |        |
| Supplier /                                                                                                    | Line Item Details                                                                                                    |                                                                                                    |                                                                                           |                                                                                                    |                                    |                                                                  |                                                                         |                                                                                                    |                                                                          |           |        |
| Hide line det                                                                                                    | tails                                                                                                    |                                                                                                    |                                                                                           |                                                                                                    |                                    | For selec                                                        | ted line items                                                          | Add to Favori                                                                                      | tes                                                                      |           | ~      |
|                                                                                                    |                                                                                                    |                                                                                                    |                                                                                           |                                                                                                    |                                    |                                                                  |                                                                         |                                                                                                    |                                                                          |           | _      |
| CDWG                                                                                                    | many lafe                                                                                                    |                                                                                                    |                                                                                           |                                                                                                    |                                    |                                                                  |                                                                         |                                                                                                    |                                                                          |           |        |
| CDWG                                                                                                    | more info                                                                                                    |                                                                                                    |                                                                                           |                                                                                                    | Contract<br>PO Number              |                                                                  | CDV                                                                     | V-G001 more in<br>Re Assigned                                                                      | nfo                                                                      |           |        |
| CDWG                                                                                                    | more info                                                                                                    |                                                                                                    |                                                                                           |                                                                                                    | Contract<br>PO Number              |                                                                  | CDV<br>To B                                                             | V-G001 more i<br>Re Assigned                                                                       | nfo<br>View/ed                                                           | lit by li | ine it |
| CDWG                                                                                                    | in this group was retrieved fr                                                                                                    | rom the supplier's website. What do                                                                                                    | bes this mean?                                                                            |                                                                                                    | Contract<br>PO Number              |                                                                  | CDV<br>To E                                                             | V-G001 more i<br>Be Assigned                                                                       | Nfo<br>View/ed                                                           | lit by li | ine it |
| CDWG<br>The item(s) is<br>Veed to mail                                                                                                    | in this group was retrieved fr<br>ske changes? MODIFY ITEM                                                                                                    | rom the supplier's website. What do<br>IS   VIEW ITEMS   Item(s) was ret                                                                                                    | this mean?<br>rieved on: 2/8/2016 2:10:09 PM                                              |                                                                                                    | Contract<br>PO Number              |                                                                  | CDV<br>To B                                                             | V-G001 more i<br>de Assigned                                                                       | nfo<br>View/ed                                                           | lit by li | ine it |
| CDWG<br>The item(s) ii<br>Need to mail<br>.ine(s): 1, 2,                                                                                                    | in this group was retrieved fr<br>ke changes? MODIFY ITEM<br>.3                                                                                                    | rom the supplier's website. What de<br>IS   VIEW ITEMS Item(s) was ret                                                                                                    | Des this mean?<br>rieved on: 2/8/2016 2:10:09 PM                                          | Catalog No.                                                                                                    | Contract<br>PO Number              | schaoing                                                         | CDV<br>To 8                                                             | V-G001 more ii<br>Be Assigned                                                                      | View/ed                                                                  | fit by li | ine il |
| CDWG<br>The item(s) in<br>Need to mail<br>Line(s): 1, 2,<br>Pro<br>1 Pel                                                                                                    | in this group was retrieved fr<br>like changes? MODIFY ITEM<br>.3<br>roduct Description<br>III DisplayPort to DVI Adapt                                                                                                    | om the supplier's website. What de<br>IS   VIEW ITEMS Item(s) was ret                                                                                                    | bes this mean?<br>rieved on: 2/8/2016 2:10:09 PM                                          | Catalog No<br>3860109                                                                                               | Contract<br>PO Number<br>Size / Po | ackaging                                                         | CDV<br>To 8<br>Unit Price<br>17.24                                      | V-G001 more ii<br>Se Assigned<br>Quantity<br>1 EA                                                  | View/ed<br>Ext. Price<br>17.24 USD                                       | iit by li | ine it |
| CDWG<br>The item(s) i<br>Need to mail<br>Line(s): 1, 2,<br>Pro<br>1 Del<br>Ma                                                                                                    | more info<br>in this group was retrieved fr<br>ike changes? MODIPY ITEM<br>.3<br>roduct Description<br>ill DisplayPort to DVI Adapt<br>faurdacturer Name                                                                                                    | om the supplier's website. What do<br>S   VEW ITEMS Item(s) was ret<br>ter DVI adapter 470 AANH 9- a<br>Dell Client Video Accessory                                                                                                    | bes this mean?<br>rieved on: 2/8/2016 ≥10:09 PM                                           | Catalog No<br>3860109<br>28030                                                                                      | Contract<br>PO Number<br>Size / Pi | ackaging<br>A                                                    | CDV<br>To B<br>Unit Price<br>17.24                                      | V-G001 more in<br>be Assigned<br>Quantity<br>1 EA<br>no note                                       | View/ed<br>Ext. Price<br>17.24 USD                                       | iit by li | ine it |
| CDWG<br>The item(s) ii<br>Need to mail<br>Line(s): 1, 2, i<br>Pro<br>1 Del<br>Ma<br>Ma                                                                                                    | more info<br>in this group was retrieved fr<br>ke changes? MODIFY ITEM<br>.3<br>roduct Description<br>II DisplayPort to DVI Adapt<br>larufacturer Name<br>larufacturer Part Number                                                                                                    | om the supplier's website. What do<br>S   VEW ITEMS Item(s) was ret<br>ter DVI adapter 470 AANH 4- n<br>Dell Client Video Accessory<br>462-4992                                                                                                    | nore info<br>NGGP Code                                                                    | Catalog No<br>3860109<br>28030                                                                                      | Contract<br>PO Number<br>Size / Pr | ackaging<br>(A<br>Internal Note                                  | CDV<br>To E<br>Unit Price<br>17.24                                      | V-G001 more in<br>Se Assigned<br>Quantity<br>1 EA<br>no note                                       | View/ed<br>Ext. Price<br>17.24 USD                                       | iit by ii | ine it |
| CDWG<br>The item(s) in<br>Need to mail<br>Line(s): 1, 2,<br>Pro<br>1 Del<br>Ma<br>Ma                                                                                                    | in this group was retrieved fr<br>ke change? MODIFY ITEM<br>3<br>roduct Description<br>II DisplayPort to DVI Adapt<br>lanufacturer Name<br>Ianufacturer Part Number                                                                                                    | om the supplier's website. What do<br>I VIEW ITEMS Teem(s) was ret<br>ter DVI adapter 470 AANH ()-<br>Dell Client Video Accessory<br>462-4992                                                                                                    | bes this mean?<br>rieved on: 2/8/2016 2:10:09 PM<br>nore info<br>NIGP Code                | Catalog No<br>3860109<br>28030                                                                                      | Contract<br>PO Number<br>Size / Pr | ackaging<br>A<br>Internal Note                                   | CDV<br>To 8<br>Unit Price<br>17.24                                      | Quantity<br>1 EA<br>no note                                                                        | View/ed<br>Ext. Price<br>17.24 USD                                       | iit by li | ine ib |
| CDWG<br>The item(s) ii<br>Need to mai<br>Line(s): 1, 2,<br>Pro<br>1 Del<br>Ma<br>Ma<br>Stat                                                                                                    | more info-<br>in this group was retrieved if<br>this changes? MODEPY ITEM<br>3.<br>aroduct Description<br>11 BioplayPort to DVI Adapt<br>Janufacturer Name<br>Anufacturer Part Number<br>applier Part Auxiliary (D                                                                                                    | om the supplier's website. What do<br>I VIEW ITEMS Item(s) was ret<br>ter DVI adapter 470 AANH 9-<br>Dell Client Video Accessory<br>462-4992<br>27882/GTVH791                                                                                                    | bes this mean?<br>rireved on: 2/8/2016 2:10:09 PM<br>nore inflo<br>NEGP Code              | Catalog No<br>3860109<br>28030                                                                                      | Contract<br>PO Number<br>Size / P  | ackaging<br>A<br>Internal Note                                   | CDV<br>To 5<br>Unit Price<br>17.24                                      | Quantity<br>1 EA<br>no note                                                                        | View/ed<br>Ext. Price<br>17.24 USD                                       | iit by li | ine it |
| CDWG<br>The item(s) in<br>Need to mail<br>Line(s): 1, 2,<br>Pri<br>1 Del<br>Ma<br>Ma<br>Suj<br>mor                                                                                                    | more info<br>in this group was retrieved if<br>ke changes? MODIFY ITEM<br>.3<br>orduct Description<br>el DisplayPort to DVI Adapt<br>lanufacturer Part Number<br>anufacturer Part Number<br>upplier Part Auxiliary ID<br>ore info                                                                                                    | om the supplier's website. What do<br>is   VIEWTITEMS Item(s) was ret<br>Her DVI adapter 470 AANH () n<br>Dell Client Video Accessory<br>462-4992<br>27882:GTVH791                                                                                                    | nes this mean?<br>riseved on: 2/8/2016 2:10:09 PM<br>nore info-<br>NIGP Code              | Catalog No<br>3860109<br>28030                                                                                      | Contract<br>PO Number<br>Size / P  | ackaging<br>A<br>Internal Note                                   | CDV<br>To 8<br>Unit Price<br>17.24                                      | Quantity<br>1 EA<br>no note                                                                        | View/ed<br>Ext. Price<br>17.24 USD                                       | iit by li | ine it |
| CDWG<br>The item(s) i<br>Need to mai<br>Line(s): 1, 2,<br>Prr<br>1 Del<br>Ma<br>Ma<br>Suj<br>mor<br>2 Del                                                                                                    | more info<br>in this group was retrieved if the<br>ke changes? MODEFY ITEM<br>3<br>orduct Description<br>ell DisplayPort to DVI Adapt<br>anufacturer Name<br>lanufacturer Part Number<br>upplier Part Auxiliary ID<br>pre info                                                                                                    | om the supplier's website. What do<br>s   VEWITEMS Item(s) was ret<br>ter DVI adapter 470 AANH 0. m<br>Del Client Video Accessory<br>462-4992<br>27882/GTVH791                                                                                                    | oes this mean?<br>rieved on: 2/8/2016 2:10:09 PM<br>nore info<br>NGOP Code                | Catalog No<br>3860109<br>28030<br>3882226                                                                           | Contract<br>PO Number<br>Size / P  | ackaging<br>A<br>Internal Note                                   | CDV<br>To 8<br>Unit Price<br>17.24                                      | V-G001 more in<br>the Assigned<br>Quantity<br>1 EA<br>no note                                      | View/ed<br>Ext. Price<br>17.24 USD                                       | it by ii  | ine it |
| CDWG<br>The item(s) in<br>Need to mail<br>line(s): 1, 2, 2<br>Pri<br>1 Del<br>Ma<br>Ma<br>Stup<br>mor<br>2 Del<br>Ma                                                                                                    | more info.<br>in this group was retrieved if the<br>ke changes? MODEY ITEM<br>3<br>roduct Description<br>11 DisplayPort to DVI Adapt<br>lanufacturer Name<br>lanufacturer Part Number<br>spplier Part Auxiliary ID<br>pre info.<br>11 video converter ()- met<br>anufacturer Name                                                                                                    | om the supplier's website. What de<br>IS   VIEW TIEMS Item(s) was ret<br>er DVI adapter 470 AANH 6)- n<br>Dell Client Video Accessory<br>462-4992<br>27882-GTVH/791<br>einte.<br>Dell Client Video Accessory                                                                                                    | bes this mean?<br>rieved on: 2/8/2016 2:10:09 PM<br>nore info<br>NIGP Code                | Catalog No<br>3860109<br>28030<br>3882226<br>20737                                                                  | Contract<br>PO Number<br>Size / Pr | ackaging<br>A<br>Internal Note                                   | CDV<br>To 8<br>Unit Price<br>17.24<br>22.49                             | V-G001 more is<br>le Assigned<br>Quantity<br>1 EA<br>no note                                       | View/ed<br>Ext. Price<br>17.24 USD<br>22.49 USD                          | it by ii  | ine it |
| CDWG<br>The item(s) i 1<br>Veed to mai<br>Veed to mai<br>Veed to mai<br>Veed to mai<br>Veed to mai<br>Na<br>Ma<br>Ma<br>Sup<br>mor<br>2<br>Del<br>Ma<br>Ma                                                                                                    | more info<br>in this group was retrieved if<br>ke changes? MODEFY ITEM<br>3.<br>aroduct Description<br>11 BiopleyPort to DVI Adapt<br>anufacturer Part Number<br>uppler Part Auxiliary ID<br>pre info<br>11 Video converter I me<br>anufacturer Part Number                                                                                                    | om the supplier's website. What do<br>I VIEW ITEMS Item(s) was ret<br>er DVI adapter 470 AANH 4-<br>Dell Client Video Accessory<br>462-4992<br>27882/GTVH791<br>e infb<br>Dell Client Video Accessory<br>470-AANI                                                                                                    | nere inflo<br>NEGP Code                                                                   | Catalog No<br>3860109<br>28030<br>3882226<br>20737                                                                  | Contract<br>PO Number              | ackaging<br>A<br>Internal Note                                   | CDV<br>To f                                                             | V-G001 more is<br>le Assigned<br>Quantity<br>1 EA<br>no note                                       | View/ed<br>Ext. Price<br>17.24 USD                                       | in by li  | ine it |
| CDWG<br>The item(s) i 1<br>Need to mal<br>Line(s): 1, 2,<br>Pro<br>1 Del<br>Ma<br>Ma<br>Support<br>2 Del<br>Ma<br>Support<br>Support<br>S | more info.<br>in this group was retrieved if<br>hike changes? MODEPYTTEM<br>3<br>orduct Description<br>all DisplayPort to DVI Adapt<br>anufacturer Part Number<br>anufacturer Part Ausiliary ID<br>retrievo<br>II Video converter Q. more<br>lanufacturer Part Number<br>anufacturer Part Number<br>anufacturer Part Number                                                                                                    | om the supplier's website. What do<br>s   VEWITEMS   Item(s) was ret<br>er DVI adapter 470 AANH 0 m<br>Dell Client Video Accessory<br>462-4992<br>27882;GTVH791<br>ente.<br>Dell Client Video Accessory<br>470-AANI<br>27882;GTVH791                                                                                            | bes this mean?<br>rieved on: 2/8/2016 2:10:09 PM<br>nore info<br>NIGP Code                | Catalog No<br>3860109<br>28030<br>3882226<br>20737                                                                  | Contract<br>PO Number<br>Size / P  | ackaging<br>A<br>Internal Note                                   | CDV<br>To f                                                             | V-G001 more is<br>le Assigned<br>Quantity<br>1 EA<br>no note                                       | Ext. Price<br>17.24 USD<br>22.49 USD                                     | iit by li | ine it |
| CDWG<br>The item(s) i i<br>Need to mai<br>Line(s): 1, 2,<br>Pro<br>1 Del<br>Ma<br>Su<br>mod<br>2 Del<br>Ma<br>Su<br>mod                                                                                                    | more info<br>in this group was retrieved if<br>kake changes? MODIFY ITEM<br>3<br>orduct Description<br>ill DisplayPort to DYI Adapt<br>fanufacturer Name<br>lanufacturer Part Number<br>upplier Part Auxiliary ID<br>pre info<br>Ill video converter Q- mod<br>anufacturer Part Number<br>pupiler Part Auxiliary ID<br>pre info                                                                                                    | om the supplier's website. What de<br>I VIEW ITEMS Teem(s) was ret<br>ter DVI adapter 470 AANH (). In<br>Dell Client Video Accessory<br>462-4992<br>27882-GTVH791<br>einto<br>Dell Client Video Accessory<br>470-AANI<br>27882-GTVH791                                                                                          | est this mean?<br>rieved on: 2/8/2016 2:10:09 PM<br>note info<br>NIGP Code                | Catalog No<br>3860109<br>28030<br>3882226<br>20737                                                                  | Contract<br>PO Number<br>Size / P  | ackaging<br>A<br>Internal Note<br>SA<br>Internal Note            | CDV<br>To E<br>Unit Price<br>17.24<br>22.49                             | V-G001 more is<br>le Assigned<br>Quantity<br>1 EA<br>no note                                       | 10<br>View/rd<br>Ext. Price<br>17.24 USD<br>22.49 USD                    | iit by li | ine it |
| CDWG<br>The item(s) i<br>Need to mal<br>Line(s): 1, 2,<br>Pro<br>1 Def<br>Ma<br>Ma<br>Sup<br>mod<br>2 Def<br>Ma<br>Ma<br>Sup<br>mod<br>3 DEL                                                                                                    | more info<br>in this group was retrieved if the<br>ke changes? MODEY ITEM<br>3<br>roduct Description<br>11 DisplayPort to DVI Adapt<br>Ianufacturer Name<br>Ianufacturer Part Number<br>spplier Part Ausiliary ID<br>pre info<br>11 video converter ()- met<br>Ianufacturer Part Number<br>Indirácturer Part Number<br>Indirácturer Part Number<br>II Mart Number<br>Indirácturer Part Number<br>Indirácturer Part Numbe | om the supplier's website. What do<br>IS   VIEW TEMS Item(s) was ret<br>er DVI adapter 470 AANH 4- n<br>Dell Client Video Accessory<br>462-4992<br>27882-GTVH791<br>erib<br>Dell Client Video Accessory<br>470-AANJ<br>27882-GTVH791<br>18 508 - more infs                                                                      | ses this mean?<br>rieved on: 2/8/2016 2:10:09 PM<br>nore info<br>NEGP Code                | Catalog No<br>3860109<br>28030<br>3882226<br>20737<br>3993142                                                       | Contract<br>PO Number<br>Size / P  | ackaging A<br>A<br>Internal Note                                 | CDV<br>To E<br>Unit Price<br>17.24<br>22.49<br>946.83                   | V-G001 more in<br>le Assigned<br>Quantity<br>1 EA<br>no note<br>1 EA                               | New/rd<br>Ext. Price<br>17.24 USD<br>22.49 USD<br>946.83 USD             |           | ine it |
| CDWG<br>The item(s) i<br>Need to mal<br>Line(s): 1, 2,<br>Prrt<br>1 Del<br>Ma<br>Ma<br>Stut<br>mod<br>2 Del<br>Ma<br>Ma<br>Stut<br>mod<br>3 DEL<br>Ma                                                                                                    | more info.<br>in this group was retrieved if<br>ke changes? MODEPY ITEM<br>3<br>aroduct Description<br>11 DisplayPort to DVI Adapt<br>anufacturer Name<br>anufacturer Part Number<br>anufacturer Name<br>anufacturer Name<br>anufacturer Name<br>Auforder Name<br>Autor Part Ausliary ID<br>re info                                                                                                    | om the supplier's website. What do<br>I VEW ITEMS Item(s) was ret<br>Fer DVI adapter 470 AANH 4-<br>Dell Client Video Accessory<br>462-4992<br>27882/GTVH791<br>e Info-<br>Dell Client Video Accessory<br>470-AAN<br>27882/GTVH791<br>TRE SGB - more Info-<br>Dell Client Systems Custom                                        | NIGP Code                                                                                 | Catalog No<br>3860109<br>28030<br>28030<br>28030<br>28030<br>28030<br>20737<br>3882226<br>20737<br>3993142<br>20400 | Contract<br>PO Number<br>Size / P  | ackaging A<br>A<br>Internal Note                                 | CDV<br>To E<br>Unit Price<br>17.24<br>22.49<br>946.83                   | V-G001 more is<br>le Assigned<br>Quantity<br>1EA<br>no note<br>1EA<br>no note                      | View/d<br>Ext. Price<br>17.24 USD<br>22.49 USD<br>946.83 USD             |           | ine ib |
| CDWG<br>The item(s) i<br>Need to mal<br>Line(s): 1, 2,<br>Prir<br>1 Del<br>Ma<br>Suy<br>moo<br>2 Del<br>Ma<br>Ma<br>Suy<br>moo<br>3 DEL<br>Ma<br>Ma                                                                                                    | more info.<br>in this group was retrieved if<br>ke changes? MODIFY ITEM<br>3.<br>Orduct Description<br>stil DisplayPort to DVI Adapt<br>anufacturer Part Number<br>anufacturer Part Number<br>anufacturer Name<br>anufacturer Name<br>anufacturer Part Number<br>pelier Part Ausiliany ID<br>re info<br>IL CTO OPTI 9020 174790 1<br>LLCTO OPTI 9020 174790 1                                                                                                    | om the supplier's website. What do<br>s   VEWITEMS Item(s) was ret<br>ter DVI adapter 470 AANH 0 m<br>Del Client Video Accessory<br>462-9992<br>27882-GTVH791<br>e info<br>Del Client Video Accessory<br>470-AAN<br>27882-GTVH791<br>T8 660 more info<br>Del Client Systems Custom<br>1024273549443                             | bes this mean?<br>rieved on: 2/8/2016 2:10:09 PM<br>Inste info<br>NIGP Code<br>NIGP Code  | Catalog No<br>3860109<br>28030<br>3882226<br>20737<br>3993142<br>20400                                              | Contract<br>PO Number<br>Size / P  | ackaging A<br>A<br>Internal Note                                 | CDU<br>To 8<br>Unit Price<br>17.24<br>22.49<br>946.83                   | V-G001 more is<br>le Assigned<br>Quantity<br>1 EA<br>no note<br>1 EA<br>her order                  | Niew/rd<br>Ext. Price<br>17.24 USD<br>22.49 USD<br>946.83 USD            |           | ine ib |
| CDWG<br>The item(s) i<br>Need to mal<br>Line(s): 1, 2<br>Pro<br>1 Del<br>Ma<br>Ma<br>Sup<br>mod<br>2 Del<br>Ma<br>Ma<br>Sup<br>mod<br>3 DEL<br>Ma<br>Ma<br>Sup<br>mod<br>Ma<br>Ma<br>Sup<br>mod<br>Ma<br>Ma<br>Sup<br>mod<br>Ma<br>Ma<br>Sup<br>mod<br>Ma<br>Ma<br>Sup<br>mod<br>Ma<br>Ma<br>Sup<br>mod<br>Ma<br>Ma<br>Sup<br>mod<br>Ma<br>Ma<br>Sup<br>mod<br>Ma<br>Ma<br>Sup<br>mod<br>Ma<br>Ma<br>Sup<br>mod<br>Ma<br>Ma<br>Sup<br>mod<br>Ma<br>Sup<br>mod<br>Ma<br>Sup<br>Ma<br>Ma<br>Sup<br>mod<br>Ma<br>Ma<br>Sup<br>Ma<br>Ma<br>Ma<br>Ma<br>Sup<br>mod<br>Ma<br>Ma<br>Ma<br>Ma<br>Ma<br>Ma<br>Ma<br>Ma<br>Ma<br>Ma                                                                                                    | more info.<br>in this group was retrieved if<br>kechanges? MODIFY ITEM<br>3<br>roduct Description<br>Il DisplayPort to DVI Adapt<br>lanufacturer Name<br>lanufacturer Part Number<br>anufacturer Part Number<br>anufacturer Part Number                                                                                                    | om the supplier's website. What de<br>I VIEW ITEMS Item(s) was ret<br>Ter DVI adapter 470 AANH ()- II<br>Dell Client Video Accessory<br>462-4992<br>27882-GTV4/791<br>eints<br>Dell Client Video Accessory<br>470-AANI<br>27882-GTV4/791<br>TB 868 ()- more Info<br>Dell Client Systems Cutoom<br>102427554943<br>1593:GTV4/791 | bes this mean?<br>rieved on: 2/8/2016 2:10:09 PM note info. NIGP Code NIGP Code NIGP Code | Catalog No<br>3860109<br>28030<br>3882226<br>20737<br>3993142<br>20400                                              | Contract<br>PO Number<br>Size / P  | ackaging<br>A<br>Internal Note<br>IA<br>Internal Note            | CDU<br>To E<br>Unit Price<br>17.24<br>22.49<br>946.83                   | V-G001 more in<br>be Assigned<br>Quantity<br>1EA<br>mo note<br>1EA<br>mo softe<br>1EA<br>Ann softe | View/vd<br>Ext. Price<br>17.24 USD<br>22.49 USD<br>946.83 USD            |           | ine it |
| CDWG<br>The item(s) i<br>Need to mal<br>Line(s): 1, 2<br>Pro<br>1 Del<br>Ma<br>Ma<br>Sup<br>mod<br>2 Del<br>Ma<br>Ma<br>Sup<br>mod<br>3 DEL<br>Ma<br>Ma<br>Sup<br>mod<br>3 DEL<br>Ma<br>Ma<br>Sup<br>mod<br>3 DEL<br>Ma<br>Ma<br>Sup<br>mod<br>Sup<br>mod<br>Sup<br>Ma<br>Ma<br>Sup<br>Ma<br>Ma<br>Sup<br>Ma<br>Ma<br>Sup<br>Ma<br>Ma<br>Sup<br>Ma<br>Sup<br>Sup<br>Ma<br>Ma<br>Sup<br>Ma<br>Sup<br>Ma<br>Sup<br>Ma<br>Sup<br>Ma<br>Sup<br>Ma<br>Sup<br>Ma<br>Sup<br>Ma<br>Sup<br>Ma<br>Sup<br>Ma<br>Sup<br>Ma<br>Sup<br>Ma<br>Sup<br>Ma<br>Sup<br>Ma<br>Sup<br>Ma<br>Sup<br>Ma<br>Ma<br>Ma<br>Ma<br>Ma<br>Ma<br>Ma<br>Ma<br>Ma<br>Ma                                                                                                    | more info in this group was retrieved if the kerkanges? MODEFY ITEM 3 roduct Description II DisplayPort to DVI Adapt Ianufacturer Name Ianufacturer Part Number anufacturer Part Auxiliary ID pre info II video converter ()- mee Ianufacturer Name Ianufacturer Part Number er info IL CTO OPTI 9020 ITA790 I Ianufacturer Part Number Ianufacturer Part Number Ianufacturer Part Number Ianufacturer Part Number Ianufacturer Part Number Inducturer Part Number Inducturer Part Number Inducturer Part Auxiliary ID pre info                                                                                                    | om the supplier's website. What do<br>Is   VIEW TEMS Item(s) was ret<br>er DVI adapter 470 AANH 4- n<br>Dell Client Video Accessory<br>462-4992<br>27882:GTVH791<br>Dell Client Video Accessory<br>470-AANI<br>27882:GTVH791<br>18 SGB (more infs<br>Dell Client Systems Custom<br>1024273549443<br>1503:GTVH791                | NIGP Code                                                                                 | Catalog No<br>3860109<br>28030<br>3882226<br>20737<br>39933142<br>20400                                             | Contract<br>PO Number<br>Size / P  | ackaging<br>A<br>Internal Note<br>IA<br>Internal Note            | CDU<br>To 8<br>Unit Price<br>17.24<br>22.49<br>946.83                   | V-G001 more is<br>be Assigned<br>Quantity<br>1 EA<br>no note<br>1 EA<br>no softe                   | View/rd<br>Ext. Price<br>17.24 USD<br>22.49 USD<br>946.83 USD            |           | ine ib |
| CDWG The item(s) i Need to mai lime(s): 1, 2 Pro 1 Del Ma Su mo 2 Del Ma Ma Su mo 3 DEL Ma Ma Su mo                                                                                                    | more info.<br>in this group was retrieved if<br>hike changes? MODIFYTTEM<br>3.<br>Orduct Description<br>ell DisplayPort to DVI Adapt<br>anufacturer Part Number<br>anufacturer Part Ausiliary ID<br>pre info<br>Il video converter Q. mee<br>lanufacturer Name<br>anufacturer Part Number<br>anufacturer Part Number<br>anufacturer Part Number<br>anufacturer Part Number<br>anufacturer Part Number<br>anufacturer Part Number<br>anufacturer Part Number<br>anufacturer Part Number<br>anufacturer Part Number<br>anufacturer Part Ausiliary ID<br>pre info                                                                                                    | om the supplier's website. What do<br>ter DVI sdapter 470 AANH () m<br>Dell Client Video Accessory<br>462-4992<br>27882/GTVH791<br>ente.<br>Dell Client Video Accessory<br>470-AANI<br>2778-26TVH791<br>18 56B () more info.<br>Dell Client Systems Custom<br>10242735494-83<br>1503:GTVH791                                    | bes this mean?<br>rieved on: 2/8/2016 2:10:09 PM nore info NIGP Code NIGP Code NIGP Code  | Catalog No<br>3860109<br>28030<br>28030<br>28030<br>28030<br>28030<br>20737<br>3882226<br>20737<br>20400            | Contract<br>PO Number<br>Size / P  | ackaging A<br>A<br>Internal Note<br>A<br>Internal Note<br>A<br>S | CDU<br>To 8<br>Unit Price<br>17.24<br>22.49<br>946.83<br>upplier subtot | V-G001 more is<br>le Assigned<br>Quantity<br>1 EA<br>no note<br>1 EA<br>no note<br>1 EA            | View/ed<br>Ext. Price<br>17.24 USD<br>22.49 USD<br>946.83 USD<br>986.56( | iit by li | ine it |

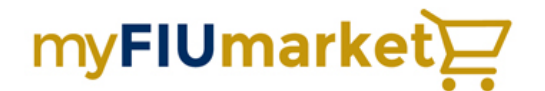

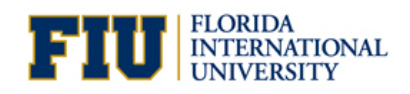

### 17. The items from your Shopping Cart get transferred to the eProcurement Requisition page.

| Favorites   Main Menu > eProcuren                                | nent > Requisition   |                                                                                                    |                    |                 |                            |             |           |            |        |
|------------------------------------------------------------------|----------------------|----------------------------------------------------------------------------------------------------|--------------------|-----------------|----------------------------|-------------|-----------|------------|--------|
|                                                                  |                      |                                                                                                    |                    |                 |                            |             | J.        | New Window | Help   |
| Checkout - Review and Su                                         | bmit                 |                                                                                                    |                    |                 |                            |             |           |            |        |
| Review the item information and submit the                       | he req for approval. |                                                                                                    |                    |                 |                            |             |           |            |        |
| Dequisition Summany                                              |                      |                                                                                                    | /                  | My Preferences  | Requisition Setti          | ngs         |           |            |        |
| Requisition summary                                              | - CI 104             | Contra to to the second second s | tel.               |                 |                            |             |           |            |        |
| Business Uni                                                     | nt  =1001            | Florida International C                                                                                                    | Jniv Requi         | sition Name     |                            |             |           |            |        |
| Request                                                          | 1261693              | Herrera, Crystal Orchi                                                                                                    | d                  | Priority Medium | <b>~</b>                   |             |           |            |        |
| "Currency                                                        | USD                  |                                                                                                    |                    | Origin PO       | PURCHASING                 |             |           |            |        |
| Cart Summary: Total Amount 986.56 U                              | SD                   |                                                                                                    |                    |                 |                            |             |           |            |        |
| Expand lines to review shipping and acco                         | ounting details      |                                                                                                    |                    | -               | Add More Items             |             |           |            |        |
| Requisition Lines 🛞                                              |                      |                                                                                                    |                    |                 |                            |             |           |            |        |
| Line Description                                                 | Item ID              | Supplier                                                                                                    | Quantity           | UOM             | Price                      | Total       | Details   | Comments   | Delete |
| Dell DisplayPort to DVI<br>Adapte                                |                      | COMPUTER DISCOUNT<br>WAREHOUSE - CDW                                                                                                    | 1.0000             | Each            | 17.2400                    | 17.24       | 1         | 🖓 Add      | î      |
| Dell video converter                                             |                      | COMPUTER DISCOUNT<br>WAREHOUSE - CDW                                                                                                    | 1.0000             | Each            | 22.4900                    | 22.49       | -         | 📿 Add      | Û      |
| DELL CTO OPTI 9020<br>I74790 1TB                                 |                      | COMPUTER DISCOUNT<br>WAREHOUSE - CDW                                                                                                    | 1.0000             | Each            | 946.8300                   | 946.83      | 1         | 🖓 Add      | Û      |
| Select All / Deselect All                                        | Select lines to:     | 🕪 Add to Favorites 🛛 🔯                                                                                                    | Add to Template(s) | Delete Selected | -Mas                       | s Change    |           |            |        |
|                                                                  |                      |                                                                                                    |                    |                 | Total Amount               |             | 986.56 US | D          |        |
| Shipping Summary                                                 |                      |                                                                                                    |                    |                 |                            |             |           |            |        |
| 🗶 Edit for All Lines                                             |                      |                                                                                                    |                    |                 |                            |             |           |            |        |
| Requisition Comments and Attachmen<br>Enter requisition comments | ts                   |                                                                                                    |                    |                 |                            |             |           |            |        |
|                                                                  |                      |                                                                                                    |                    |                 |                            |             |           | 2          |        |
| Send to Supplier                                                 | Show at Receipt      | Shown at Voucher                                                                                                    |                    |                 | Add more Comments and Atta |             |           | ds         |        |
| Approval Justification                                           |                      |                                                                                                    |                    |                 |                            | averangende |           |            |        |

- 18. Upon requisition approval, the system will generate an approved Purchase Order, which will be sent to CDW-G electronically for processing.
- 19. You'll receive your Dell products with the same lead time as the previous method. All order status tracking and invoices will be available in myFIUmarket for quick and easy access.

Please note these orders will bypass the Purchasing Buyer. If there are any questions or concerns about the process, please contact James Hillebrand directly at the following information and he'll be happy to answer any questions.

James Hillebrand Executive Account Manager CDW-G Phone: 866-223-0748 Fax: 312-705-9435 Email: jamehil@cdwg.com

Training for myFIUmarket can be found at the following link: http://finance.fiu.edu/controller/TrainingRegistration.html